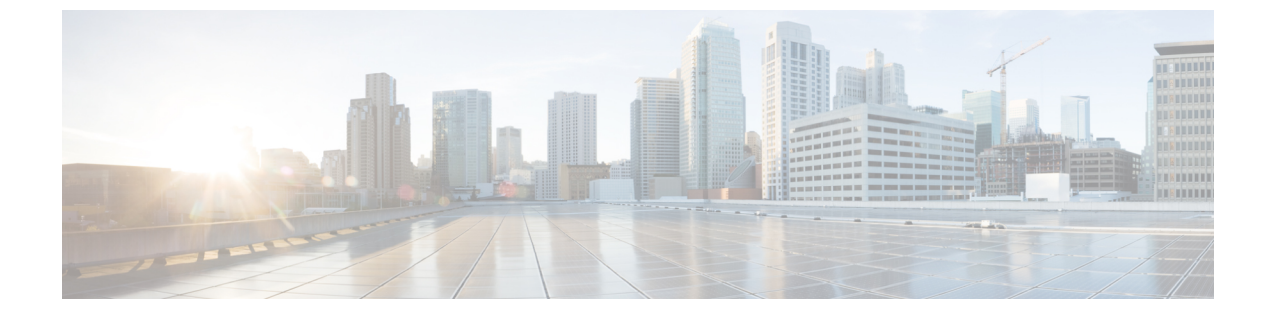

# インストール

- Cisco Prime License Manager のインストール前のタスク, 1 ページ
- ・ インストール用の情報の収集, 1 ページ
- 仮想マシンのインストール, 6 ページ
- Cisco Prime License Manager のインストール, 6 ページ
- Cisco Prime License Manager の削除, 8 ページ

# Cisco Prime License Manager のインストール前のタスク

インストール前のタスクをすべて実行して、Cisco Prime License Manager を正常にインストールで きるようにします。

### 手順

- **ステップ1** システム要件を確認し、アプリケーションをホストするサーバに十分なリソースがあることを確認します。
- **ステップ2** 現在のリリースに推奨される Cisco Prime License Manager 仮想サーバテンプレート (OVA ファイル)を使用して仮想マシンを作成します。
- **ステップ3** VMwareの導入にはNTP サーバが必要なため、NTP サーバがアクセス可能であることを確認します。
- ステップ4 Cisco Prime License Manager に使用する予定のホスト名とアドレスがネームサーバに登録されていること、および前方参照と逆引き参照が両方とも可能であることを確認します。

# インストール用の情報の収集

次の表に従って、お使いのシステムおよびネットワークに関連する情報を収集します。

### 表1:サーバの設定データ

| パラメータ   | 説明                                                                                                    | インストール後のエントリ変更の<br>可否                                                                                                    |
|---------|----------------------------------------------------------------------------------------------------|----------------------------------------------------------------------------------------------------|
| タイムゾーン  | ローカルタイムゾーンおよびグ<br>リニッジ標準時(GMT)との時<br>差を指定します。                                                                                                    | 可。インストール後、次のCLIコ<br>マンドを使用してエントリを変更<br>できます。                                                                                    |
|         | マシンが設置されている場所に<br>最も近い時間帯を選択します。                                                                                                    | set timezone<br>現在のタイム ゾーン設定を表示<br>するには、次のCLIコマンドを使<br>用します。<br>show timezone config                                            |
| MTU サイズ | MTU (Maximum Transmission<br>Unit) は、このホストがネット<br>ワークで転送する最大パケット<br>をバイト単位で表します。<br>使用するネットワークのMTUサ<br>イズをバイト単位で入力しま<br>す。ネットワークのMTU設定が<br>不明な場合は、デフォルト値を<br>使用します。<br>デフォルトでは1500バイトが指<br>定されます。 | 可。インストール後、次のCLIコ<br>マンドを使用してエントリを変更<br>できます。<br>set network mtu                                                                 |
| DHCP    | Cisco Prime License Manager には<br>スタティック IP アドレスが必要<br>です。したがって、[DHCP]オプ<br>ションに対して [いいえ (No)]<br>を選択し、ホスト名、IP アドレ<br>ス、IP マスク、ゲートウェイを<br>入力することを推奨します。                                           | 不可。インストール後、エントリ<br>を変更してはなりません。                                                                                                 |
| ホスト名    | サーバに対する一意のホスト名<br>を入力します。<br>ホスト名は最大32文字で、英数<br>字とハイフンを使用できます。<br>ただし、最初の文字をハイフン<br>にすることはできません。                                                                                                  | <ul> <li>可。インストール後、エントリを<br/>変更できます。</li> <li>set network hostname</li> <li>(注) タスクの実行中には、<br/>ホスト名を変更しない<br/>でください。</li> </ul> |

Γ

| パラメータ               | 説明                                                                                                    | インストール後のエントリ変更の<br>可否                                                                                                    |
|---------------------|----------------------------------------------------------------------------------------------------|----------------------------------------------------------------------------------------------------|
| IPマスク               | このマシンのIPサブネットマス<br>クを入力します。                                                                                                    | 可。インストール後、次のCLIコ<br>マンドを使用してエントリを変更<br>できます。<br>set network ip eth0                                                                          |
| ゲートウェイ アドレス         | ネットワークゲートウェイのIP<br>アドレスを入力します。<br>ゲートウェイがない場合も、こ<br>のフィールドを255.255.255<br>に設定する必要があります。<br>ゲートウェイがないと、Cisco<br>Prime License Manager はサブネッ<br>トの外側と通信できないため、<br>電子履行を使用できません。 | 可。インストール後、次のCLIコ<br>マンドを使用してエントリを変更<br>できます。<br>set network gateway                                                                          |
| DNS 有効              | DNSサーバがホスト名をIPアド<br>レスへ、またはIPアドレスをホ<br>スト名へ解決します。<br>[はい(Yes)]を選択して、DNS<br>を有効にします。これにより、<br>電子履行が正常に機能します。                                                                   | 不可。インストール後、エントリ<br>を変更してはなりません。                                                                                                    |
| DNS プライマリ           | プライマリ DNS サーバとして指<br>定する DNS サーバの IP アドレ<br>スを入力します。IP アドレス<br>は、ドット付き 10 進表記<br>(ddd.ddd.ddd) で入力しま<br>す。                                                                    | 可。インストール後、次のCLIコ<br>マンドを使用してエントリを変更<br>できます。<br>set network dns<br>DNS とネットワーク情報を表示<br>するには、次のCLIコマンドを使<br>用します。<br>show network eth0 detail |
| DNS セカンダリ(省略可<br>能) | オプションのセカンダリ DNS<br>サーバとして指定する DNS サー<br>バの IP アドレスを入力します。                                                                                                    | 可。インストール後、次のCLIコ<br>マンドを使用してエントリを変更<br>できます。<br>set network dns                                                                              |

| パラメータ       | 説明                                                                                                    | インストール後のエントリ変更の<br>可否                                                                                                    |
|-------------|----------------------------------------------------------------------------------------------------|----------------------------------------------------------------------------------------------------|
| 管理者 ID      | Cisco Prime License Manager の<br>CLI へのセキュア シェル アクセ<br>スに使用する OS 管理者アカウ<br>ントのユーザ名とパスワードを<br>指定します。                                                                                    | <ul> <li>不可。インストール後、エントリ<br/>は変更できません。</li> <li>(注) インストール後、管理<br/>者アカウントを追加作<br/>成することはできます<br/>が、元の管理者アカウ<br/>ントユーザ名は変更で<br/>きません。</li> </ul> |
| OS 管理者パスワード | CLI へのセキュア シェル アクセ<br>スに使用する、管理者アカウン<br>トのパスワードを指定します。                                                                                                    | 可。インストール後、次のCLIコ<br>マンドを使用してエントリを変更<br>できます。                                                                                                    |
|             | このパスワードは、adminsftp<br>ユーザが使用することもできま<br>す。adminsftp ユーザは、ローカ<br>ルバックアップファイルへのア<br>クセスやサーバライセンスの<br>アップロードなどに使用しま<br>す。<br>強力なパスワードに関するガイ<br>ドラインについては、該当する<br>パスワードセクションを参照し<br>てください。 | set password user admin                                                                                                    |
| 証明書パラメータ    | <ul> <li>リストから、インストールに適切な組織、部門、場所、都道府県を選択します。</li> <li>(注) このフィールドを使用して、複数の組織ユニットを入力できます。複数の組織ユニットを入力するには、各エントリをカンマで区切ります。カンマを含むエントリは、エントリ内のカンマの前にバックスラッシュを入力します。</li> </ul>           | 可。インストール後、次のCLIコ<br>マンドを使用してエントリを変更<br>できます。<br>set web-security                                                                                |

Γ

| パラメータ                                                 | 説明                                                                                                    | インストール後のエントリ変更の<br>可否                                                                      |
|-------------------------------------------------------|----------------------------------------------------------------------------------------------------|--------------------------------------------------------------------------------------------|
| NTP サーバ                                               | 同期する1台または複数のネッ<br>トワークタイムプロトコル<br>(NTP)サーバのホスト名また<br>はIPアドレスを入力します。                                                                                                    | 可。インストール後、エントリを<br>変更できます。<br>utils ntp server                                             |
|                                                       | <ul> <li>最大 5 台の NTP サーバを入力で<br/>きます。</li> <li>(注) 発生する可能性のある<br/>互換性の問題、精度の<br/>問題、およびネット<br/>ワークジッターの問題<br/>を回避するには、プラ<br/>イマリノードに指定す<br/>る外部 NTP サーバが<br/>NTP v4 (バージョン<br/>4) にします。IPv6 ア<br/>ドレッシングを使用し<br/>ている場合は、外部<br/>NTP サーバが NTP v4<br/>である必要がありま<br/>す。</li> </ul> |                                                                                            |
| セキュリティ パスワード                                          | セキュリティパスワードを入力<br>します。<br>このパスワードは、6文字以上の<br>英数字にする必要があります。<br>パスワードにはハイフンおよび<br>下線を使用できますが、先頭は<br>英数字にする必要があります。                                                                                                    | 可。インストール後、次のCLIコ<br>マンドを使用してエントリを変更<br>できます。<br>set password user security                 |
| Cisco Prime License Manager<br>アプリケーションアカウン<br>トのユーザ名 | Cisco Prime License Manager の<br>GUI へのログインに使用する<br>Cisco Prime License Manager アプ<br>リケーション アカウントのユー<br>ザ名を指定します。                                                                                                    | 可。インストール後、次のCLIコ<br>マンドを使用してエントリを変更<br>できます。<br>license management change user<br>name     |
| Cisco Prime License Manager<br>アプリケーションパスワー<br>ド      | Cisco Prime License Manager の<br>GUI へのセキュアシェルアクセ<br>スに使用する Cisco Prime License<br>Manager アプリケーションアカ<br>ウントのパスワードを指定しま<br>す。                                                                                                    | 可。インストール後、次のCLIコ<br>マンドを使用してエントリを変更<br>できます。<br>license management change user<br>password |

## 仮想マシンのインストール

仮想マシンをインストールするには、次の手順を使用します。また、VMwareのマニュアルを参照してください。

#### 手順

- ステップ1 ソフトウェアダウンロードセンターにアクセスし、[ダウンロードホーム(Downloads Home)]>
   [製品(Products)]>[クラウドおよびシステム管理(Cloud and Systems Management)]>[Collaboration および Unified Communications Management (Collaboration and Unified Communications Management)]
   > [Cisco Prime License Manager] を選択して、目的のリリースの Cisco Prime License Manager OVA テンプレートをダウンロードします。
- **ステップ2** vCenter または vSphere クライアントから、新しくダウンロードした仮想マシンテンプレートのコンソールを開きます。
- **ステップ3** vCenter または vSphere クライアントから [ファイル (File)]>[OVF テンプレートの導入 (Deploy OVF Template)]を選択します。
- ステップ4 [OVFテンプレートの導入(Deploy OVF Template)]ウィザードに従って、Cisco Prime License Manager 仮想マシンを作成します。 インストールが完了すると、新しくインストールされた仮想マシンが vCenter または vSphere クラ イアント内の選択した場所に表示されます。

## Cisco Prime License Manager のインストール

#### はじめる前に

仮想マシンのインストール

### 手順

- ステップ1 シスコの電子ソフトウェア配信から ISO インストールファイルをダウンロードするか、注文品に 付属している DVD を探します。vCenter または vSphere クライアントを使用して、ホストのデー タストアに ISO イメージをコピーします。
- **ステップ2** vCenter または Sphere クライアントを使用して、[仮想マシン設定の編集(Edit virtual machine settings)]>[ネットワークアダプタ1(Network adapter 1)]>[MACアドレス(MAC Address)]を 選択します。
- **ステップ3** [手動(Manual)]オプションを選択し、一義的な MAC アドレスを入力します。

Cisco Prime License Manager のスタンドアロンインストールには、スタティック MAC アドレスだ けが仮想マシンでサポートされています。

- ステップ4 [CD/DVD ドライブ1 (CD/DVD Drive 1)]を編集します。[電源投入時に接続 (Connect at power on)]を選択し、保存されている場所 (データストア、または物理 DVD を使用する場合はホスト デバイス)から ISO インストール ファイルを選択します。
- **ステップ5** vCenter または vSphere クライアントから、仮想マシンのコンソールを開きます。
- **ステップ6** 仮想マシンの電源をオンにします。インストールが自動的に開始されます。
- ステップ7 ISO ファイルを使用する場合は、[検出されたディスク(Disc Found)] 画面で[スキップ(Skip)]
   をクリックして、インストール前のメディアテストをスキップします。それ以外の場合は、[OK]
   タブを選択して Enter キーを押し、インストール前のメディア テストを開始します。
   [メディアが見つかりました(Media Found)] 画面に、「ローカルインストールメディアが見つかりました(Found local installation media)」というメッセージが表示されます。
- **ステップ8** [製品展開の選択 (Product Deployment Selection)] 画面が表示されます。製品を選択し(選択可能 な製品が1つのみの場合もあります)、[OK] をクリックしてインストールを続行します。
- **ステップ9** [Yes] をクリックします。
- ステップ10 インストールを続行するには、[Proceed]を選択します。
- ステップ11 [続行 (Continue)]をクリックします。
- **ステップ12** [タイムゾーン設定(Timezone Configuration)] 画面で、タイムゾーンを選択して[OK] をクリック します。
- **ステップ13** [自動ネゴシエーションの設定(Auto Negotiation Configuration)] 画面で、[続行(Continue)] を選 択します。
- **ステップ14** OS デフォルトの MTU サイズを変更するかどうかを尋ねられたら、[いいえ (No)]をクリックして続行します。
- **ステップ15** ネットワーク設定では、[いいえ(No)]を選択して、ノードのスタティック ネットワーク IP ア ドレスを設定します。
- ステップ16 次のスタティックネットワークの設定値を入力します。
  - ホスト名(Host Name)
  - •[IPアドレス (IP Address)]
  - IP マスク (IP Mask)
  - ・GWアドレス (GW Address)

[OK] をクリックします。ステップ 14 に進みます。

- ステップ17 [DNS クライアント設定 (DNS Client Configuration)] 画面が表示されます。DNS を有効にするには[はい(Yes)]をクリックしてから、DNS クライアントの情報を入力して[OK]をクリックします。
- **ステップ18** 管理者のログイン情報およびパスワード情報を入力します。
  - (注) 管理者ログインは、先頭がアルファベットで6文字以上必要です。英数字、ハイフン、 およびアンダースコアを使用できます。コマンドラインインターフェイスにログイン するには、管理者ログインが必要です。

ステップ19 [認証情報(Certificate Information)]ウィンドウが表示されます。証明書情報を入力します。

- Organization
- 部門
- 参照先
- •州/都道府県
- 国 (Country)

[OK] をクリックして続行します。

**ステップ20** [ネットワーク タイム プロトコル クライアント設定(Network Time Protocol Client Configuration)] 画面が表示されます。NTP サーバ情報を入力します。

(注) DNS クライアントが有効になっていない場合は、IP アドレスを使用します。DNS が有効な場合は、ホスト名または IP アドレスを入力できます。
 [OK] をクリックして続行します。

- ステップ21 要求に応じて、セキュリティパスワードを入力します。[OK] をクリックして、先へ進みます。
- ステップ22 [アプリケーション ユーザの設定(Application User Configuration)] 画面が表示されます。ユーザ 名とパスワードを入力し、Cisco Prime License Manager にログインします。[OK] をクリックしま す。
- ステップ23 [プラットフォーム設定の確認(Platform Configuration Confirmation)] 画面が表示されます。[OK]
   をクリックして設定を完了し、インストールを開始します。
   インストールが完了するのに約 30 分かかります。
  - (注) インストール エラーがある場合、コンソールは必要に応じて USB キーにインストール ログをエクスポートするように指示します。

## **Cisco Prime License Manager**の削除

共存配置では、使用していない Cisco Prime License Manager を削除することができます。たとえ ば、Cisco Unified Communications Manager のクラスタでは、Cisco Prime License Manager はパブリッ シャノードとサブスクライバノードにインストールされています。すべてのノードのライセンス を管理するために Cisco Prime License Manager をアクティブにする必要があるのは単一のノードの みであるため、Cisco Prime License Manager が非アクティブな状態になっているノードからは削除 することができます。

(注)

サーバに関連するすべてのサービスに影響を及ぼすために、システムのリブートが必要になります。Cisco Prime License Manager の削除は、オフピーク時に行うことを推奨します。

Cisco Prime License Manager を削除した後も、アプリケーションへのログイン時に Cisco Prime License Manager へのリンクが引き続き表示されますが、Cisco Prime License Manager にアクセスを 試みると日付と時刻のスタンプとともに削除が通知されます。

Γ

| <u></u> |                                                                                                    |  |
|---------|----------------------------------------------------------------------------------------------------|--|
| 注意      | Cisco Prime License Manager を削除後に復元することはできません。                                                                                               |  |
|         | 手順                                                                                                    |  |
| ステップ1   | コマンドラインインターフェイスから次のコマンド、license management system remove を入力します。<br>Cisco Prime License Manager がすでに削除されている場合は、このコマンドを利用できないことに<br>注意してください。 |  |
| ステップ2   | y と入力し、削除を続行することを確認します。                                                                                                    |  |
| ステップ3   | システムのリブートを実行します。                                                                                                    |  |

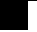